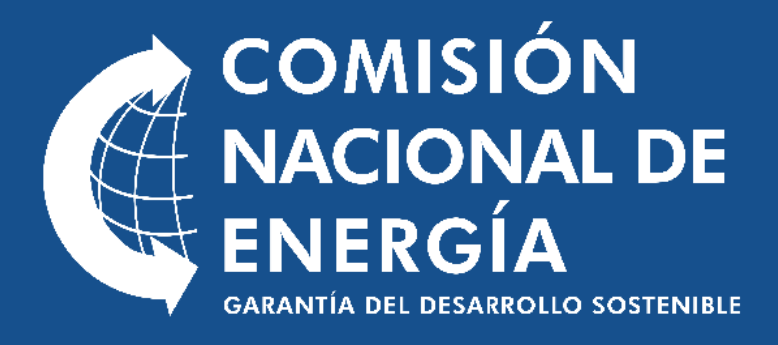

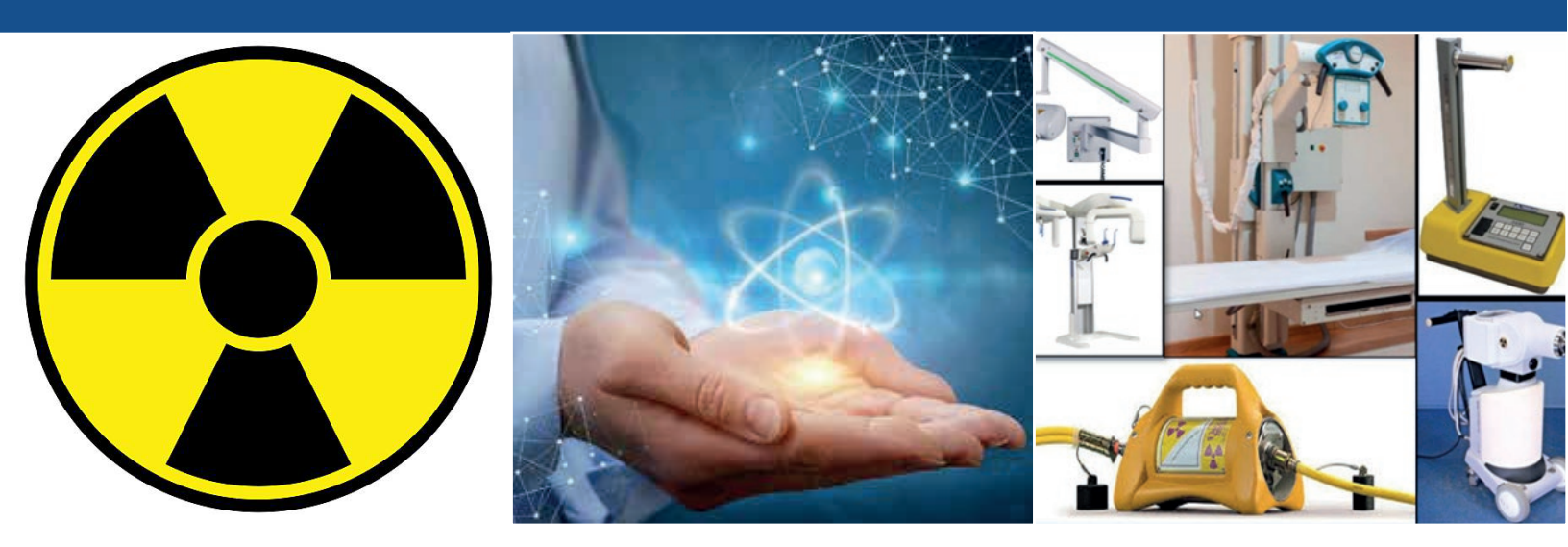

| 1 | Ingresar a la página de la institución.                                                                                                    |
|---|----------------------------------------------------------------------------------------------------|
| 2 | Colocar el cursor sobre la pestaña de "SERVICIOS".                                                                                                    |
|   | 🛆 INICIO 🔗 SOBRE NOSOTROS 🔸 🤹 SERVICIOS 🔸 🖻 DOCUMENTOS 🔸 🔤 ESTADÍSTICAS 📭 TRANSPARENCIA 🗈 SALA DE PRENSA 🔸 🗟 CONTACTO 🖶 SUBPORTALES 👻                                                                       |
| 3 | Seleccionar en la lista desplegable: "LICENCIAS Y PERMISOS".                                                                                                    |
|   | 💭 INICIO 🙊 SOBRE NOSOTROS 👻 🧟 SERVICIOS 🔸 🖾 DOCUMENTOS 🔸 🔤 ESTADÍSTICAS 🕒 TRANSPARENCIA 🗈 SALA DE PRENSA 🔸 🛞 CONTACTO 🕀 SUBPORTALES 🔸                                                                       |
|   | CONCESIONES Y RECURSOS ADMINISTRATIVOS                                                                                                    |
|   | INCENTIVOS FISCALES                                                                                                    |
|   | PROGRAMA DE MEDICIÓN NETA                                                                                                    |
|   | LICENCIAS Y PERMISOS                                                                                                    |
|   | SISTEMA DE INFORMACIÓN ENERGÉTICA NACIONAL - SIEN                                                                                                    |
|   | PROGRAMA DIFUSIÓN ENERGÉTICA                                                                                                    |
|   |                                                                                                    |
| 4 | Seleccionar el servicio que desea para verificar la descripción, los requisitos,<br>costo y el procedimiento de adquisición, (en caso de que se requiera descargar<br>formularios aparecerá en este punto). |

| CONCESIONES Y RECURSOS<br>ADMINISTRATIVOS<br>GERENCIA DE CONSULTORÍA<br>JURIDICA<br>IR AL SERVICIO | BINCENTIVOS FISCALES<br>GERENCIA DE<br>INCENTIVOS<br>IR AL SERVICIO                                                                                                    | LICENCIAS Y PERMISOS<br>CERENCIA DE ASUNTOS NUCLEARES<br>IR AL SERVICIO                        |                    |  |  |  |
|----------------------------------------------------------------------------------------------------|----------------------------------------------------------------------------------------------------|------------------------------------------------------------------------------------------------|--------------------|--|--|--|
| SOLICITUDES DE<br>INFORMACIÓN AL SIEN<br>DINISIÓN DE PLANIFICACIÓN<br>ENERGETICA<br>IR AL SERVICIO | PROGRAMA DE<br>MEDICIÓN NETA<br>GERENCIA ELECTRICA<br>IR AL SERVICIO                                                                                                   | PROGRAMA DIFUSIÓN<br>ENERCÉTICA<br>DIVISIÓN DE USO RACIONAL DE LA<br>ENERCÍA<br>IR AL SERVICIO |                    |  |  |  |
|                                                                                                    |                                                                                                    | C <sup>2</sup>                                                                                 | Solicitar En Línea |  |  |  |
| + Certificación de Niveles de                                                                      | e Exposición a Radiaciones Ionizantes                                                                                                    | S                                                                                              |                    |  |  |  |
| + Certificación de No Posesi                                                                       | + Certificación de No Posesión de Fuentes Radiactivas o Dispositivos Emisores de Radiaciones Ionizante                                                                 |                                                                                                |                    |  |  |  |
| + Certificación Espectromet                                                                        | + Certificación Espectrometría Gamma                                                                                                    |                                                                                                |                    |  |  |  |
| + Certificación Fluorescenci                                                                       | Certificación Fluorescencia Rayos X Inscripción en Registro para Práctica Tipo III Inscripción en Registro para Práctica Tipo III (Radiodiagnóstico Dental Periapical) |                                                                                                |                    |  |  |  |
| + Inscripción en Registro pa                                                                       |                                                                                                    |                                                                                                |                    |  |  |  |
| + Inscripción en Registro pa                                                                       |                                                                                                    |                                                                                                |                    |  |  |  |
| + Licencia Institucional de C                                                                      | + Licencia Institucional de Cierre Definitivo o Cese de Operaciones para Práctica Tipo I                                                                               |                                                                                                |                    |  |  |  |
| + Licencia Institucional de C                                                                      | ierre Definitivo o Cese de Operaciona                                                                                                    | es para Práctica Tipo II                                                                       |                    |  |  |  |

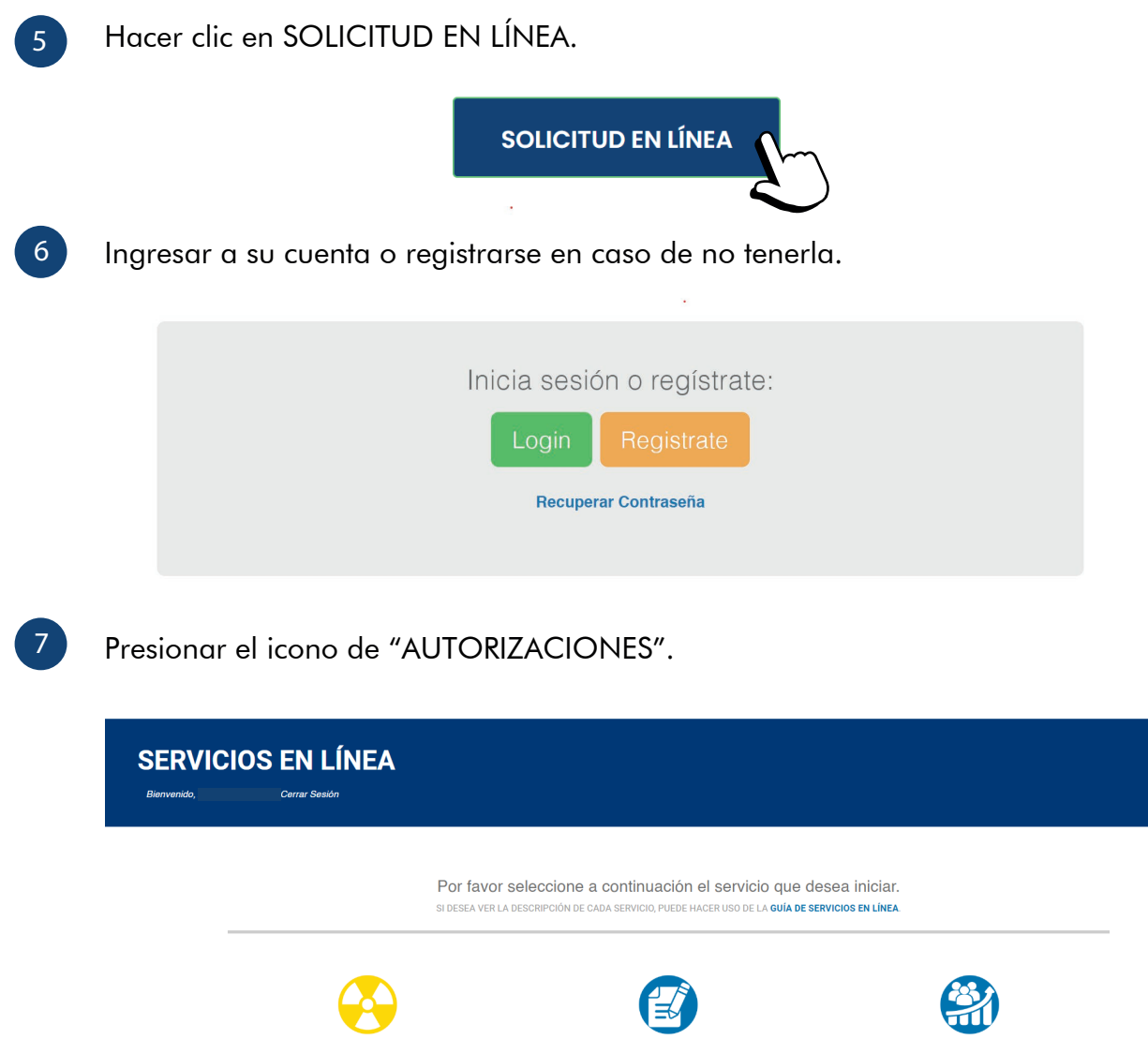

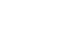

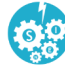

AUTORIZACIONES

MEDICIÓN NETA

## Dar clic en el servicio que desea solicitar.

#### **Autorizaciones**

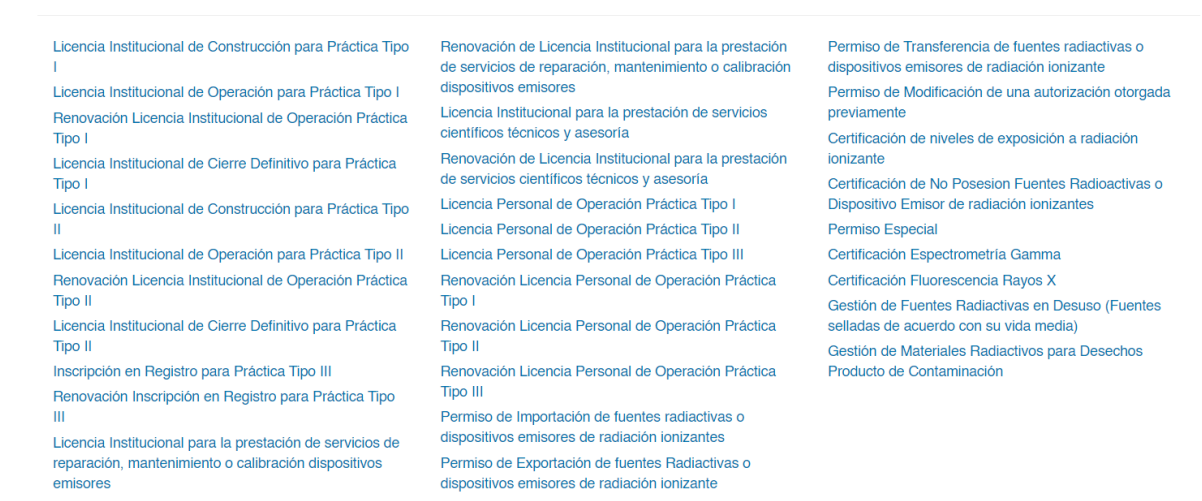

Verificar y completar los datos faltantes correspondientes a la solicitud y hacer clic en "ENVIAR".

### **SERVICIOS EN LÍNEA**

Bienvenido, Anderson Almonte. Cerrar Sesión

## Solicitud de Servicios de Autorizaciones

| Nombre del Cliente            |                    |               |  |  |
|-------------------------------|--------------------|---------------|--|--|
| Persona Física / Jurídica     |                    |               |  |  |
|                               |                    |               |  |  |
| Correo Electrónico            |                    |               |  |  |
| Teléfono                      |                    |               |  |  |
|                               |                    |               |  |  |
| Tipo de Práctica              |                    |               |  |  |
| Tipo I                        |                    |               |  |  |
| Servicio a Solicitar          |                    |               |  |  |
| Licencia Institucional de Cor | strucción nara Prá | ictica Tipo I |  |  |

~

Enviar

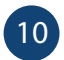

Se desplegará la opción de pago, especificando el servicio seleccionado y el monto a pagar, hacer clic en "PAGAR".

| Completar proceso de pago                                                        |  |
|----------------------------------------------------------------------------------|--|
| Referencia<br>3450                                                               |  |
| Solicitante                                                                      |  |
| Servicio                                                                         |  |
| Licencia Institucional de Construcción para Práctica Tipo I<br>Total a Pagar RDS |  |
| 18000                                                                            |  |

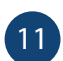

Colocar los datos de su tarjeta de crédito o débito y, luego, hacer clic en "PROCESAR PAGO".

| INEA       |                                       |                                                         |                                                         |
|------------|---------------------------------------|---------------------------------------------------------|---------------------------------------------------------|
| PAGO E     | N LINEA                               |                                                         |                                                         |
| Referencia | 3453                                  |                                                         |                                                         |
|            | PAGO E<br>Referencia<br>Monto a pagar | PAGO EN LINEA<br>Referencia 3453<br>Monto a pagar 18000 | PAGO EN LINEA<br>Referencia 3453<br>Monto a pagar 18000 |

| Número de Tarjeta Vissa encolor<br>Fecha expiración Mes Año CVC / CVV2 CVC / CVV2  | v                 | biver             | Pr  | ocesar pago |                                |
|------------------------------------------------------------------------------------|-------------------|-------------------|-----|-------------|--------------------------------|
| Número de Tarjeta Vúmero de Tarjeta Víssa escerera<br>Fecha expiración Mes v Año v | CVC / CVV2        | CVC/CVV2          |     |             |                                |
| Número de Tarjeta                                                                  | Fecha expiración  | Mes 🗸             | Año | ~           |                                |
|                                                                                    | Número de Tarjeta | Número de Tarjeta | à   | VISA        | MasterCard AMERICAN<br>Express |
| Monto a pagar 18000                                                                | Monto a pagar     | 18000             |     |             |                                |

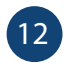

13

Luego de procesar el pago se le enviará una notificación vía correo electrónico especificando el pago del servicio.

Debe comunicarse con la Gerencia de Asuntos Nucleares para completar el proceso de solicitud, a través del teléfono 809-732-2000